# Τι χρειαζόμαστε για να μπορούμε να δουλέψουμε σε LaTex

### 1. Διανομή της Latex.

• <u>MikTex</u> (Windows/Linux/Mac)

2. Πρόγραμμα επεξεργασίας και δημιουργίας κειμένου σε Latex.
• TexStudio (Περιλαμβάνεται στη διανομή)

Αφού κάνετε λήψη του αρχείου protext.exe εκτελέστε το. Όταν σας ζητηθεί, επιλέξτε exctract σε ένα φάκελο με όνομα Protext. Όταν ολοκληρωθεί η διαδικασία, μέσα στο φάκελο, θα βρείτε τα αρχεία εγκατάστασης για τη MikTex (μέσα στο φάκελο Miktex) και το TexStudio (στο φάκελο TexStudio). Μόλις τα εγκαταστήσετε είστε έτοιμοι. Το πλεονέκτημα της έκδοσης είναι η ευκολία στην εγκατάσταση επιπλέον πακέτων (packages) που πιθανόν να χρειαστούν (π.χ. Πακέτο για επιπλέον χαρακτήρες ).

## Πως να εγκαταστήσετε νέα πακέτα

### Package Manager Repository →Change Package Repository Επιλέξτε repository απο Ελλάδα.

MiKTeX Package Manager (Admin)

| File Edit View Task Repository Help |                              |         |            |            |      |                                            |       |            |  |        |  |       |
|-------------------------------------|------------------------------|---------|------------|------------|------|--------------------------------------------|-------|------------|--|--------|--|-------|
| + -   🖻                             |                              |         |            |            | ieee | Keywords:                                  | F     | File name: |  | Filter |  | Reset |
| Name                                | Category                     | Size    | Packaged   | Installe   | d on | Title                                      |       |            |  |        |  |       |
| ieeetran                            | \Formats\LaTeX\LaTeX contrib | 2390964 | 2010-05-10 | 2014-02-14 |      | Document class for IEEE Transactions       |       |            |  |        |  |       |
| ieeepes                             | \Formats\LaTeX\LaTeX contrib | 217177  | 2001-05-14 | 2014-02    | 2-14 | EEE Power Engineering Society Transactions |       |            |  |        |  |       |
| ieeeconf                            | \Formats\LaTeX\LaTeX contrib | 232522  | 2009-04-21 | 2014-02    | 2-14 | Macros for IEEE conference proceedings     |       |            |  |        |  |       |
| biblatex-ieee                       | \Formats\LaTeX\LaTeX contrib | 703220  | 2012-05-11 | 2014-02    | 2-14 | eee style files for bibl                   | latex |            |  |        |  |       |

Μόλις ολοκληρωθεί η εγκατάσταση, ανανεώστε τη βάση δεδομένων από το μενού Έναρξης: MikTex  $\rightarrow$  Settings  $\rightarrow$  General  $\rightarrow$  Refresh FNDB

### Πως να εγκαταστήσετε νέα πακέτα (χωρίς άμεση πρόσβαση στο Internet)

Τα πακέτα βρίσκονται στην τοποθεσία C:\Program Files\miktex\tex\latex Κάθε πακέτο αντιστοιχεί σε ενα φάκελο.

Aπο τη βάση δεδομένων <u>CTAN</u> (Comprehensive Tex Archive Network) 1. Βρείτε το πακέτο.

- Κάντε λήψη ως αρχείο .zip Ανοίξτε το αρχείο, θα περιέχει ένα φάκελο. Αν δεν υπάρχει επιλογή λήψης ως .zip επιλέξτε λήψη των αρχείων και δημιουργείστε εσείς ενα φάκελο με το όνομα του πακέτου.
- 3. Τοποθετήστε το φάκελο στήν παραπάνω τοποθεσία.

Μόλις ολοκληρωθεί η εγκατάσταση, ανανεώστε τη βάση δεδομένων από το μενού Έναρξης: MikTex  $\rightarrow$  Settings  $\rightarrow$  General  $\rightarrow$  Refresh FNDB